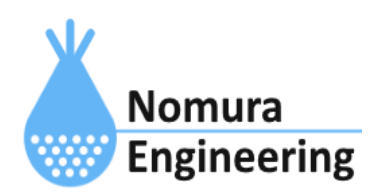

# **SRPC2** User Manual

# SECTION 06:基本設定

# 特徴

- カレンダーの自動調整を設定します。
- 日出時間と日没時間で使用する設定場所の緯度経度を設定します。
- ローバッテリー電圧を設定します。

# ブラウザ画面による設定

# 1-a. パソコンと接続(USB)

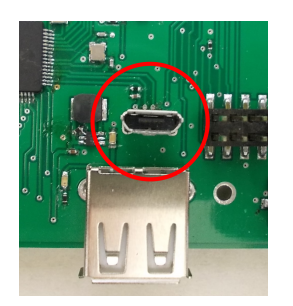

左写真のUSBコネクタ(USB Micro-B)とWindowsパソコンをUSBケーブ ルで接続してください。下記のデバイスドライバが自動で起動しま す。電源は入れたままで構いません。 USB-CDC / USB-MSD / USB-RNDIS Windowsパソコン以外に接続される場合には、上記のデバイスドラ イバがインストールされていない場合があります。

パソコンに接続した時に、USBメモリを接続した時と同じようにフォルダ画面が表示され ます。なお、お使いの環境によっては自動では表示されない場合もあります。

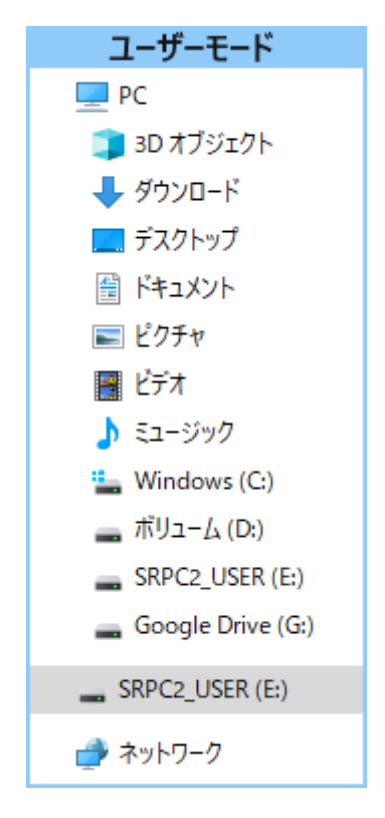

SRPC2がEドライブ(SRPC2\_USER)として認識されている場合

このフォルダ画面は、今回は使用しないので閉じてください。

# 1-b. パソコンと接続(WiFi)

srpc2のwifiは、電源投入後60分間だけ有効になっています(設定で変更可)。電源を投入 してから60分以内に作業を完了する必要があります。

| <b>聖</b><br>接続深                                   | ŧみ       |                  |  |
|---------------------------------------------------|----------|------------------|--|
| Srpc_6                                            | 315      |                  |  |
| ₽ <i>ſſ</i> ċ                                     |          |                  |  |
| 4€                                                |          |                  |  |
| <b>₽</b> @                                        |          |                  |  |
| ₽ <i>ſ</i> a                                      |          |                  |  |
| <sup>8</sup> //.                                  |          |                  |  |
| <sup>8</sup> //                                   |          |                  |  |
| ネットワークとインターネットの設定<br>設定を変更します(例:接続を従量制課金接続に設定する)。 |          |                  |  |
| lla.                                              | <i>Ъ</i> | (い)<br>モバイル ホットス |  |
| Wi-Fi                                             | 機内モ−ド    | ポット              |  |
| C ∧ @ ⊕ (\$\$\$\$\$ 15:41<br>2022/12/20           |          |                  |  |

パソコン画面の右下の赤丸をクリックすると、現在の 検知できているWiFiのアクセスポイントの一覧が表示さ れます。

その中に「**srpc\_XXXX**」というアクセスポイントが あります。XXXXは、srpc2のHW IDになります。srpc2のHW IDは、製品情報のページで確認できます。

「srpc\_XXXX」の項目をクリックすると、表示が下写 真のように変化します。

なお、表示名は「NIF設定」で変更することができま す。

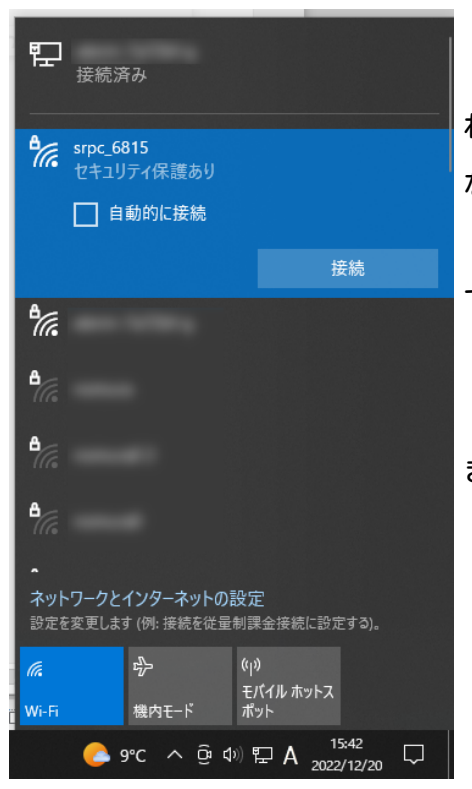

「接続」ボタンを押すと、パスワードの入力を求めら れます。工場出荷時のパスワードは、「**nomuraeng**」に なります。

「接続」の表示が「切断」になれば、WiFi接続が確立 できたことになります。

なお、パスワードは「NIF設定」で変更することがで きます。

## 2. ブラウザを起動

#### USB接続

<u>http://10.130.11.1</u> 左のリンクをクリックしてください。自動でブラウザ画面が表示 されます。表示されない場合、お使いのパソコンにインストールされているブラウザ(Edge 、Chrome等)を起動し、URLの項目に<u>http://10.130.11.1</u>と入力してください。

10.130.11.1というアドレスは、変更することができます。もし、変更している場合には 文章を置き換えてください。

#### WiFi接続

<u>http://10.130.22.1</u> 左のリンクをクリックしてください。自動でブラウザ画面が表示 されます。表示されない場合、お使いのパソコンにインストールされているブラウザ(Edge 、Chrome等)を起動し、URLの項目に<u>http://10.130.22.1</u>と入力してください。

10.130.22.1というアドレスは、変更することができます。もし、変更している場合には 文章を置き換えてください。

| SRPC2  |                                                                          |                                                                                  |
|--------|--------------------------------------------------------------------------|----------------------------------------------------------------------------------|
| 稼働状態   | 稼働状態                                                                     |                                                                                  |
| 基本設定   | 現在の状況<br>ソーラー電圧                                                          | 1728 mV                                                                          |
| アップロード | バッテリ電圧<br>バッテリ充電電流<br>バッテリ放電電流<br>消費電流<br>基板温度<br>ローバッテリー電圧<br>ローバッテリー解除 | 3280 mV<br>0 mA<br>15 mA<br>15 mA<br>27.00 ℃<br>3100 mV(温度補正後)<br>3200 mV(温度補正後) |
| スケジュール |                                                                          |                                                                                  |
| WAN設定  |                                                                          |                                                                                  |
| LAN設定  | 本日の状況                                                                    |                                                                                  |
| PAN設定  | バッテリ充電量<br>バッテリ放電量<br>消費電流量                                              | 0 mAh<br>0 mAh<br>0 mAh                                                          |
| NIF設定  |                                                                          |                                                                                  |
| IF設定   |                                                                          |                                                                                  |
| 製品情報   |                                                                          |                                                                                  |

上写真の画面が表示されることを確認してください。

# 3. 基本設定

左メニューの「基本設定」をクリックすると、下写真の画面が表示されます。

| SRPC2  |                      |                           |  |  |
|--------|----------------------|---------------------------|--|--|
| 琼励评能   | 基本設定                 |                           |  |  |
|        | 識別情報                 |                           |  |  |
| 基本設定   | SRPC ID (hex)        | 6815                      |  |  |
| アップロード | 時間設定                 |                           |  |  |
| スケジュール | 自動調整<br>UTC時差        | ○ なし ○ GPS ● WAN<br>540分  |  |  |
| WAN設定  | 設置場所                 |                           |  |  |
| LAN設定  | 状態<br>緯度             | 信号無し<br>35.6809           |  |  |
| PAN設定  | 経度<br>GPS有効期間        | 139.7673<br>600 秒         |  |  |
| NIF設定  | 電源管理                 |                           |  |  |
| IF設定   | ローバッテリー電圧            | 3100mV以下                  |  |  |
| 製品情報   | ローバッテリー解除<br>低温オフセット | 3200 mV以上<br>-1℃当たり10 mV減 |  |  |
|        |                      | 更新のみ 保存&更新                |  |  |

各項目の設定が完了したら、一番下の「更新のみ」か「保存&更新」ボタンを押してく ださい。「更新のみ」ボタンで設定した場合には、電源を切ると設定した内容が破棄されま す。「保存&更新」ボタンで設定した場合には、電源を切っても設定した内容は破棄されず に、次回の電源オン時の初期値になります

# 基本設定の画面

#### SRPC ID

SRPC2本体のIDになります。工場出荷時は、HW IDと同じ値が設定されています。HW IDは 変更できませんが、SRPC IDは変更することができます。0x0000~0xFFFFまで設定できま す。

#### 自動調整

SRPC2の内蔵カレンダーを自動更新するかを設定します。「なし」の場合、コマンド入力 でのみカレンダーを設定できます。「GPS」の場合、SRPC2にGPSモジュールが搭載されてい る必要があります。搭載されている場合、GPS情報を元にカレンダーを自動で調整します。 「WAN」の場合、SRPC2にWANモジュールが搭載されている必要があります。搭載されている 場合、WANモジュールからの情報を元にカレンダーを自動で調整します。

#### UTC時差

協定世界時(UTC)との時差を設定します。自動調整で「GPS」や「WAN」を選択している場合に使用されます。自動調整で取得する情報は、協定世界時(UTC)なので「UTC時差」分を加 算した日時がカレンダーに設定されます。

#### 状態

GPSの状態を表示しています。SRPC2にGPSモジュールが搭載されていない場合には、常に「信号無し」になります。信号が受信できていると「正常」と表示されます。

#### 緯度・経度

日出時間や日没時間を計算する際に使用されます。GPSモジュールが未搭載で、日出時間 や日没時間をスケジュール設定で使用される場合には、入力する必要があります。

## GPS有効時間

GPSの状態が「正常」の時に、GPSの信号が受信できなくなっても直ぐには「信号無し」 に表示が変化しません。信号が受信できなくなってから「GPS有効時間」経過すると「信号 無し」に表示が変化します。

## ローバッテリー電圧

SRPC2のバッテリ電圧が、ローバッテリー電圧以下になり、15秒経過するとシャットダウンモードに移行しいます。その後、ローバッテリーモードになります。

ローバッテリーモード中は、電源供給・センシング・通信系が停止します。

## ローバッテリー解除

ローバッテリモードの時に使用されます。

SRPC2のバッテリ電圧が、ローバッテリー解除以上になり、15秒経過すると通常モードに 復帰します。電源供給・センシング・通信系が再開されます。

## 低温オフセット

低温時にローバッテリー電圧とローバッテリー解除の値を自動で調整します。たとえ ば、「-1℃当たり10mV減」と設定されていて、基板温度が-10℃だった場合、ローバッテ リー電圧とローバッテリー解除が-100mV引いた値になります。ローバッテリー電圧が3100mV なら3000mV、バッテリー解除が3200mVなら3100mVになります。

# 変更履歴

2022/12/26 Rev1.0

新規作成